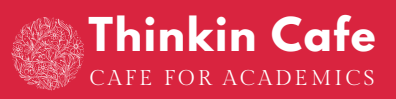

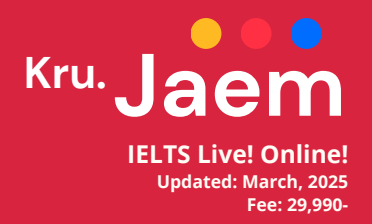

# YOUR GUIDE TO IELTS ZOOM RECORDINGS

# 2 วิธีการดูคลิปย้อนหลัง

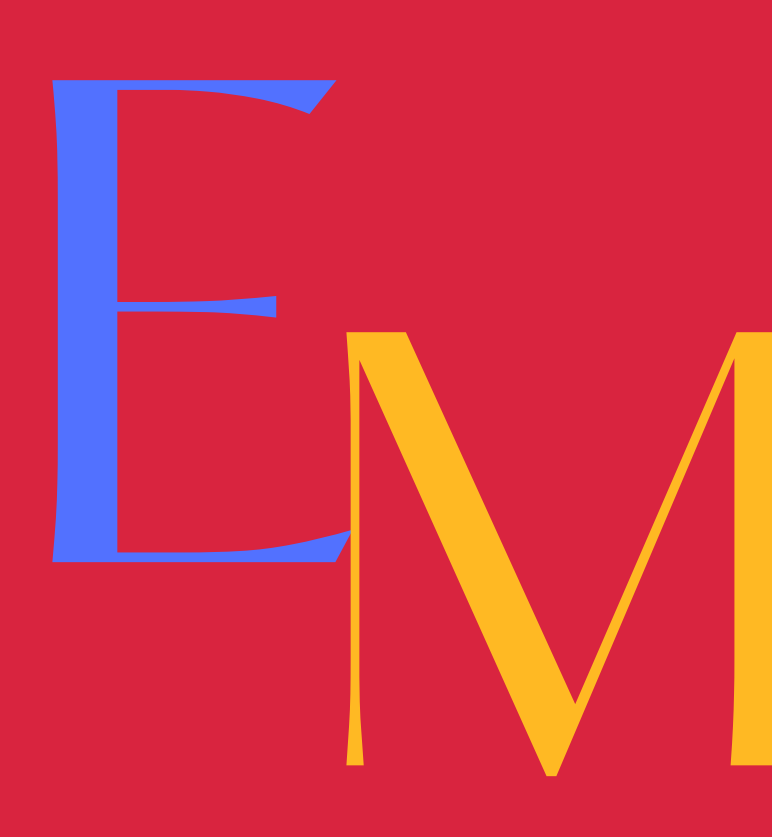

# Contents

#### Page Number

- 3 Learning via Thinkin LMS (วิดีโอมีอายุประมาณ 2 ปี)
- 7 Learning via Google Drive (วิดีโอใหม่ล่าสุ)

# ີ ວີຮີ 1 Learning via Thinkin LMS

- คลิปใหม่ล่าสุของทุกรอบ ยกเว้นทักษะปัจจุบันที่ครูกำลังสอนใน Zoom สด
   ครูจะอัปโหลด clip หลังชั้นเรียนสุดท้ายของแต่ละทักษะ
- สำหรับทักษะการสอนปัจจุบันให้ใช้ Google Drive (p. 5)

#### Step One: ไปที่เว็บไซต์และพิมพ์รหัสผ่าน

- Website: <u>www.nzche.ac.nz/thinkincafe-lms</u>
- Password: thinkin2131

Г

| ••• • • < >                                                  | 0                                                            | ₿ nzohe.ec.nz | ¢ | <u>ڻ</u> + 88                 |
|--------------------------------------------------------------|--------------------------------------------------------------|---------------|---|-------------------------------|
|                                                              |                                                              |               |   | ×                             |
|                                                              |                                                              |               |   |                               |
|                                                              |                                                              |               |   |                               |
|                                                              |                                                              |               |   |                               |
|                                                              |                                                              | Guest Area    |   |                               |
|                                                              |                                                              |               |   |                               |
|                                                              |                                                              |               |   |                               |
|                                                              |                                                              |               |   |                               |
|                                                              |                                                              |               |   |                               |
| We use cookies on our website to see how you interact with i | t. By accepting, you agree to our use of such cookies. Prive | try Policy    |   | Settings Decline All Accept X |
|                                                              |                                                              |               |   |                               |

### Step Two: คลิกที่ 'Zoom'

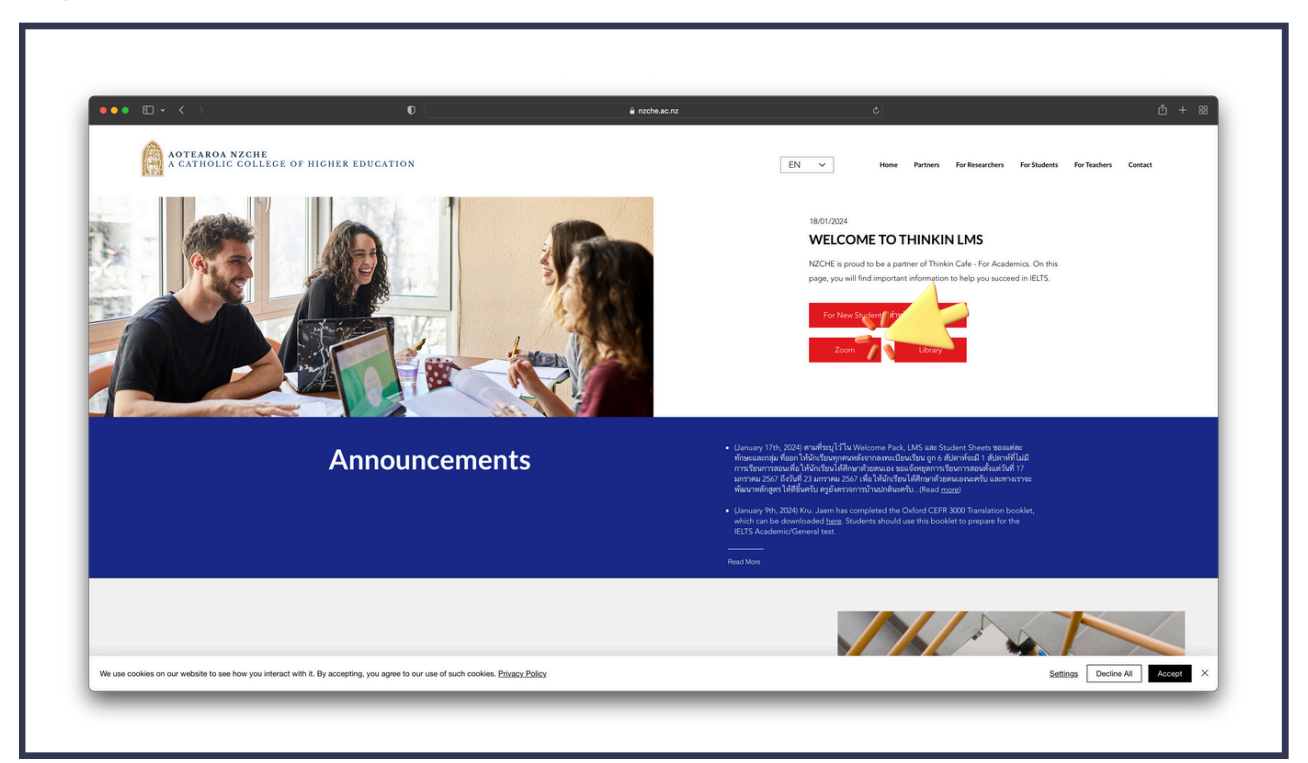

# Step Three: คลิกที่ปุ่มสีแดงที่มีชื่อกลุ่มของนักเรียน

|                                                    |                                                                                                    | Uanuary 9th, 2     which can be     IELTS Academ         | 1024) Kru. Jaem has completed the Oxford CEFR 3000 Translation booklet,<br>downloaded <u>bits</u> , Students should use this booklet to prepare for the<br>ic/General test. |                             |
|----------------------------------------------------|----------------------------------------------------------------------------------------------------|----------------------------------------------------------|----------------------------------------------------------------------------------------------------|-----------------------------|
|                                                    |                                                                                                    | Read More                                                |                                                                                                    | $\mathbb{N}$                |
|                                                    | On-demand! • * •                                                                                                    |                                                          |                                                                                                    |                             |
| Start dates:                                       | Plase note that these dates are provisional and may change. An announcement will be made on<br>Tomerrur's ก็เสี่ยงอำนึงในหรือที่สำหารและเราะมีการเปลี่ยงแปละ จะมีการวิชายา ไปพลักษ์การกำบางได<br>The red test indicates the current skill that is being taught (Sear Sullan autoinfinadi/optiviti-Sul | this page if a change is required.<br>Sifemulae<br>assoj |                                                                                                    |                             |
| We use cookies on our website to see how you inter | act with it. By accepting, you agree to our use of such cookies. Privacy, Policy                                                                                                    |                                                          |                                                                                                    | Settings Decline All Access |

# Step Four: เลือก IELTS ทักษะที่นักเรียนต้องการเรียนรู้

| ••• • • < > | 0                                                                           | ê nzot                                                                          | ne.ac.nz                                                                       | ٥                                                                                   | <u>ڻ</u> + 8 |
|-------------|-----------------------------------------------------------------------------|---------------------------------------------------------------------------------|--------------------------------------------------------------------------------|-------------------------------------------------------------------------------------|--------------|
|             | 4                                                                           | On-Deman                                                                        | nd by Zoom                                                                     | 4                                                                                   |              |
|             |                                                                             |                                                                                 |                                                                                |                                                                                     |              |
|             |                                                                             |                                                                                 |                                                                                |                                                                                     |              |
|             | Listening                                                                   | Reading                                                                         | Writing                                                                        | Speaking                                                                            |              |
|             | Strategies for effective listening, note-                                   | This section encompasses various                                                | This includes a structure for different                                        | These videos include content for                                                    |              |
|             | taking techniques, and understanding<br>different accents. Additionally, it | strategies for skimming and scanning<br>texts, understanding different question | types of essays (Task 1 and Task 2 for<br>Academic, language and grammar tips, | speaking strategies, topics for practice,<br>common topics in speaking, and tips to |              |
|             | includes a breakdown of question                                            | types, improving vocabulary, and time                                           | and strategies for coherence and                                               | improve fluency, coherence, and                                                     |              |
|             | Gpos in accounting.                                                         | nongemen.                                                                       | CONCOUNT.                                                                      | iccounty.                                                                           |              |
|             | Watch.Now                                                                   | Watch Now                                                                       | Watch.Now                                                                      | Watch Now                                                                           |              |
|             |                                                                             |                                                                                 |                                                                                |                                                                                     |              |
|             |                                                                             |                                                                                 |                                                                                |                                                                                     |              |
|             |                                                                             |                                                                                 |                                                                                |                                                                                     |              |
|             |                                                                             |                                                                                 |                                                                                |                                                                                     |              |
|             |                                                                             |                                                                                 |                                                                                |                                                                                     |              |
|             |                                                                             |                                                                                 |                                                                                |                                                                                     |              |
|             | Student's Book                                                              | Homework Schedule                                                               | Study Skills Book                                                              | Answer Sheets                                                                       |              |
|             |                                                                             |                                                                                 |                                                                                |                                                                                     |              |
|             | Homework Schedule. Click here<br>for the MP3 recordings                     | be submitted anytime within 3                                                   | recordings for the listening                                                   | answers to the Study Skills                                                         |              |
|             |                                                                             |                                                                                 |                                                                                |                                                                                     |              |
|             |                                                                             |                                                                                 |                                                                                |                                                                                     |              |
|             |                                                                             |                                                                                 |                                                                                |                                                                                     |              |
|             |                                                                             |                                                                                 |                                                                                |                                                                                     |              |

| ••• ••                                                  | 0                                                                                                    | nzche.ac.nz                                                                                                    | ¢                                                           | 位 + 88                                           |
|---------------------------------------------------------|----------------------------------------------------------------------------------------------------|----------------------------------------------------------------------------------------------------|-------------------------------------------------------------|--------------------------------------------------|
| AOTEAROA NZCHE<br>A CATHOLIC COLLEGE O                  | F HIGHER EDUCATION                                                                                                    |                                                                                                    | EN V Home Partners I                                        | or Researchers For Students For Teachers Contact |
|                                                         | С                                                                                                    | hristchurch's Wr                                                                                                    | iting                                                       |                                                  |
|                                                         | This is Academic Writing not     These videos were recorded     completes a new recording     videos below will be deleted     ervaTues Student S     ervaTues Student S                                                                                                    | Coneral Writing, For General Writing, please click here.<br>Detween August and September, 2023. When the Christoh,<br>for an entire IELTS akill then those new videos will be uploa<br>f.<br>heess flwflu Task Ore<br>Rest flwflu Task Too<br>Rinn Basic | irch group<br>decl here and the<br>ch's Homepage<br>Grammar |                                                  |
|                                                         | Zoom<br>Watch of the second second s | S focuses on process diagrams and life-cycles. There is a shit the beginning of the lesson for new learners.                                                                                                    | or orientation and                                          |                                                  |
|                                                         | Watch Now! This lesson fo                                                                                                    | cuses on describing maps and transformations.                                                                                                    |                                                             |                                                  |
| Ne use cookies on our website to see how you interact w | th it. By accepting, you agree to our use of such cookies. Privacy.                                                                                                    | Policy                                                                                                    |                                                             | Settings Decline All Accept X                    |

Step Five: เริ่มตั้งแต่ตอนแรกโดยคลิก "Watch Now" หรือเลือกตอนที่นักเรียนสนใจที่จะเรียนรู้

Step Six: วิดีโออาจเริ่มโดยอัตโนมัติสำหรับบางกลุ่ม หากไม่เป็นเช่นนั้นให้คลิกปุ่ม Play นักเรียนสามารถ ดาวน์โหลดสื่อการสอนทั้งหมด สไลด์ PowerPoint บันทึกย่อ และเอกสารอื่นๆ ได้จากหน้านี้เช่นกัน

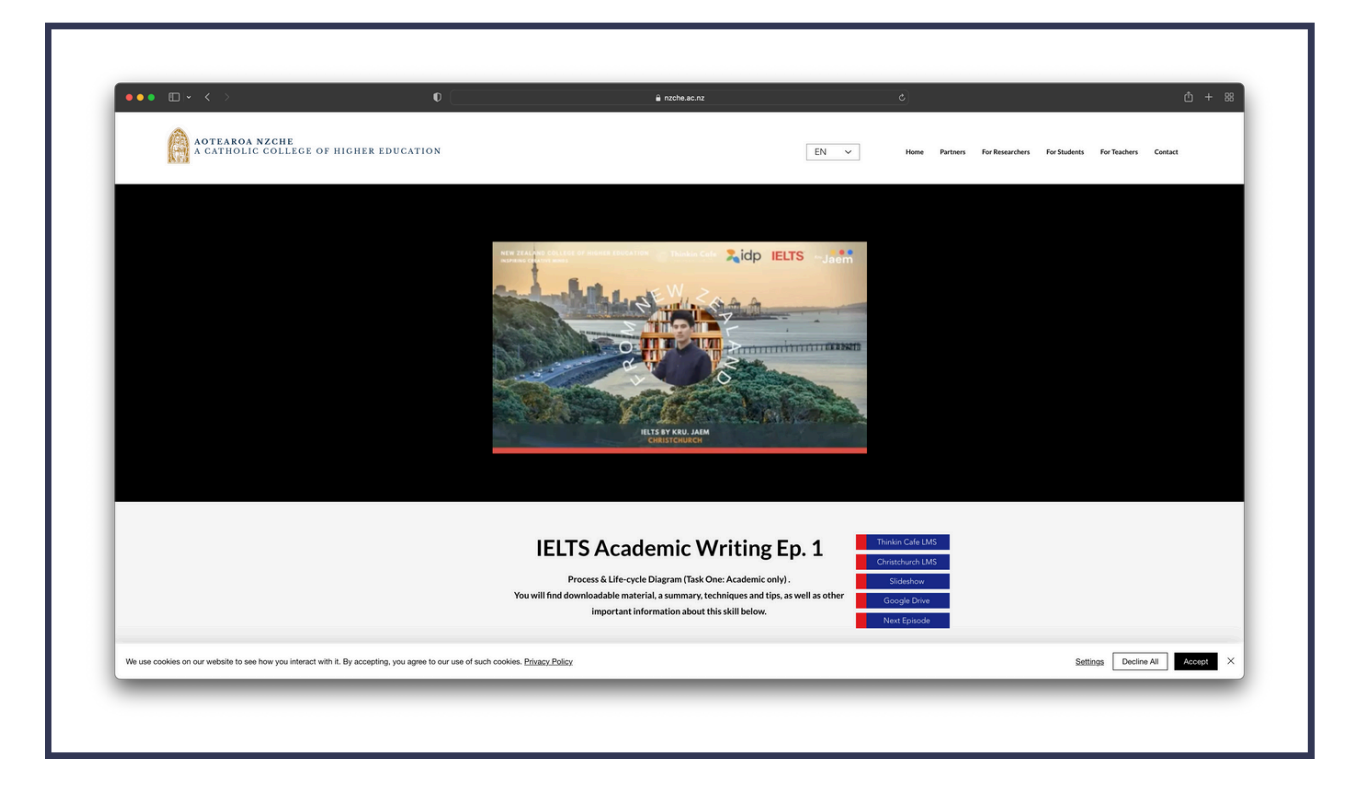

# ີ້ ວີຮີ 2 Learning via Google Drive

- วิดีโอล่าสุดของแต่ละรอบครูอัปโหลดวิดีโอภายใน 24 ชั่วโมง

#### Step One: ไปที่เว็บไซต์และพิมพ์รหัสผ่าน

- 1. Website: <u>www.nzche.ac.nz/thinkincafe-lms</u>
- 2. Password: thinkin2131

Г

| ••• • • < > | 0                                                                | 🔒 nzche.ac.nz                                  | Ċ        | Ć + 88               |
|-------------|------------------------------------------------------------------|------------------------------------------------|----------|----------------------|
|             |                                                                  |                                                |          | ×                    |
|             |                                                                  | Guest Area<br>Please enter the password below. | <b>~</b> |                      |
|             |                                                                  |                                                |          |                      |
|             | th it. By accenting, you agree to our use of such cookies. Priva | ev Policy                                      |          | Settings Decline All |

### Step Two: คลิกที่ 'Zoom'

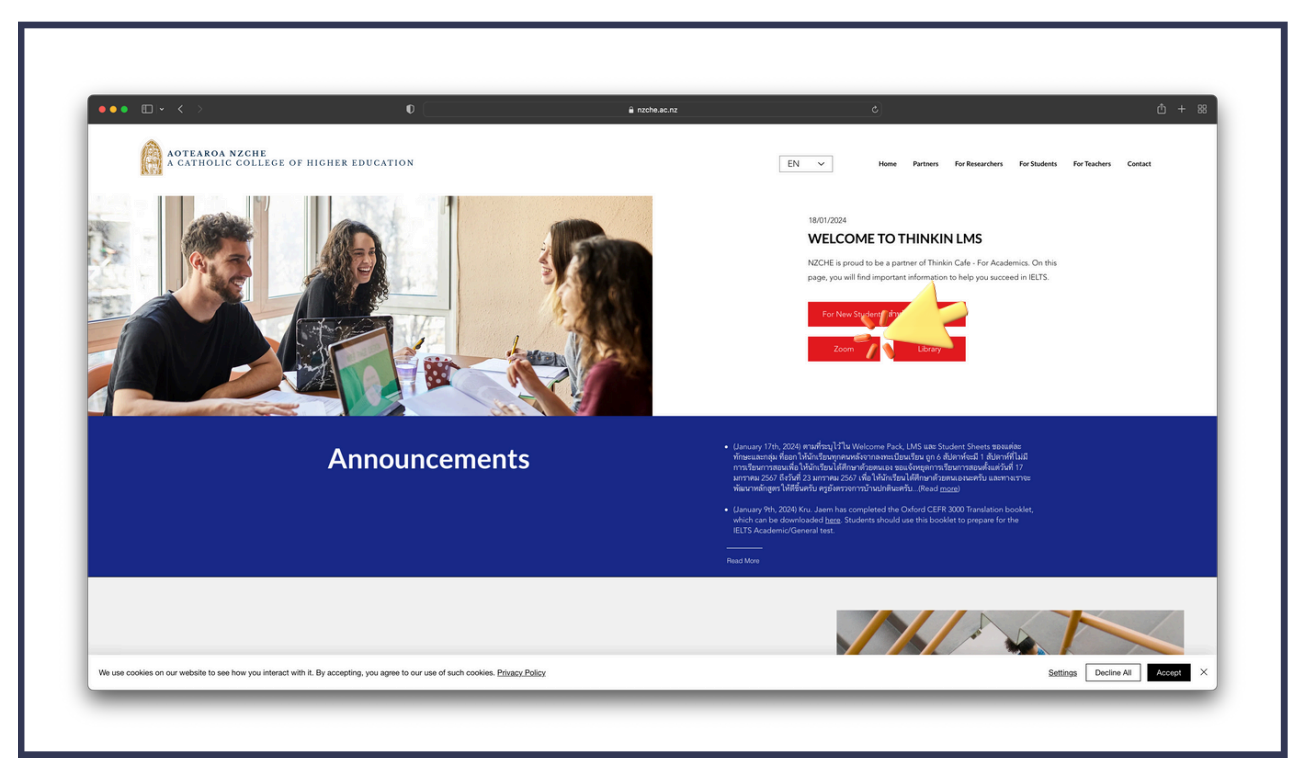

٦

|                                                   |                                                                                                    | (January 9th, 3<br>which can be<br>IELTS Academ         | 0024) Kru. Jaem has completed the Oxford CEFR 3000 Translation bookle<br>downloaded <u>here</u> . Students should use this booklet to prepare for the<br>ic/General test. | et,                          |
|---------------------------------------------------|----------------------------------------------------------------------------------------------------|---------------------------------------------------------|----------------------------------------------------------------------------------------------------|------------------------------|
|                                                   |                                                                                                    | Read More                                               |                                                                                                    |                              |
|                                                   | On-clemand! • × •         Match Zoom recordings 24/7, and download corres materials for your group         Match Zoom recordings 24/7, and download corres materials for your group         Match Zoom recordings 24/7, and download corres         Match Zoom recordings 24/7, and download corres         Match Zoom recore                                                                                                    |                                                         |                                                                                                    |                              |
| Start dates:                                      | Please note that these dates are provisional and may change. An announcement will be made on<br>Tatement's fidewise fidewise the second second s | this page if a change is required.<br>Withoutube<br>men |                                                                                                    |                              |
| We use cookies on our website to see how you inte | ment with it. By accepting, you agree to our use of such cookies. Physicy Policy                                                                                                    | nu ni                                                   |                                                                                                    | Settings Decline All Acceler |

Step Three: เลือกกลุ่มแล้วคลิกที่ปุ่มสีม่วง เพื่อเข้าสู่เว็บไซต์ Google Drive

Step Four: คลิกที่ 'New Clips'

|                                                                 | U                                        |                          | 9     | 00                                   |           |               |     |
|-----------------------------------------------------------------|------------------------------------------|--------------------------|-------|--------------------------------------|-----------|---------------|-----|
|                                                                 | E-Learning Portal   Thinkin Cafe         |                          |       | IELTS Livel Christchurch - Google Dr | ve        |               |     |
| C Drive                                                         | Q Search in Drive                        | 荘                        |       |                                      |           | 0 🕸 🗄         | : ( |
| + New                                                           | My Drive > 1. IELTS Live! Online! > IELT | S Live! Christchurch + 요 |       |                                      |           | <b>VE 8</b> 0 |     |
| A Home                                                          | Type • People • Modified •               |                          |       |                                      |           |               |     |
| My Drive                                                        | Name 🛧                                   |                          | Owner | Last modified 🛩                      | File size | 1             |     |
| Shared with me                                                  | New Clips                                |                          | 🚱 me  | Aug 3, 2023 me                       | -         | 8 2 4 4 1     |     |
| () Recent                                                       | Old Clips                                |                          | 🏟 me  | Aug 3, 2023 me                       | -         | 1             |     |
| Trash<br>Storage<br>59:65 GB of 100 GB used<br>Get more storage |                                          |                          |       |                                      |           |               |     |
|                                                                 |                                          |                          |       |                                      |           |               |     |

Г

| ••• Ш ~ < >                             | 0                                            | A drive.google.com | ି କ   |                            |           |         |      |   |
|-----------------------------------------|----------------------------------------------|--------------------|-------|----------------------------|-----------|---------|------|---|
|                                         | E-Learning Portal   Thinkin Cafe             |                    |       | 🝐 New Clips - Google Drive |           |         |      |   |
| 🛆 Drive                                 | Q Search in Drive                            | 莘                  |       |                            |           | 0       | ⊛ ⊞  |   |
| + New                                   | ··· > IELTS Live! Christchurch > New Clips - | 2                  |       |                            |           | ✓ = ::: | ) () |   |
| A Home                                  | Type • People • Modified •                   |                    |       |                            |           |         |      |   |
| My Drive                                | Name 1                                       |                    | Owner | Last modified 👻            | File size |         | ı    | 0 |
| 2. Shared with me                       | E IELTS Diagrams                             |                    | 🇑 me  | Aug 29, 2023 me            | -         | & ± & ‡ | i E  | 1 |
| ③ Recent                                | IELTS Essay Writing                          |                    | 🚱 me  | Aug 29, 2023 me            | -         |         | 1    |   |
| ☆ Starred                               | IELTS Listening                              |                    | 🏟 mo  | Dec 20, 2023 me            | -         |         | 1    | + |
| <ul> <li>Spam</li> <li>Trash</li> </ul> | E IELTS Reading                              |                    | 🚱 me  | Oct 31, 2023 me            | -         |         | :    |   |
| Storage                                 | E IELTS Speaking                             |                    | i me  | Sep 28, 2023 me            | -         |         | :    |   |
| (Get more storage)                      |                                              |                    |       |                            |           |         |      |   |
|                                         |                                              |                    |       |                            |           |         |      |   |

### Step Six: เลือกประเภทคำถามที่นักเรียนต้องการเรียน

| •••                       |                                                                | drive.google.com | 9     | 0                               |           |           |   |
|---------------------------|----------------------------------------------------------------|------------------|-------|---------------------------------|-----------|-----------|---|
|                           | E-Learning Pertal   Thinkin Cafe                               |                  |       | 🐴 IELTS Diagrams - Google Drive |           |           |   |
| 🛆 Drive                   | Q. Search in Drive                                             | 苹                |       |                                 |           | 0 🕸 🎟     |   |
| + New                     | ···· > New Clips > IELTS Diagrams • 요                          |                  |       |                                 |           | <         |   |
| Q Home                    | Type • People • Modified •                                     |                  |       |                                 |           |           |   |
| My Drive                  | Name ↑                                                         |                  | Owner | Last modified 🗸                 | File size | 1         | ø |
| Computers                 | 1. Process Diagrams/Life-cycles                                |                  | 🏟 më  | Sep 3, 2023 me                  | -         | 8 2 4 4 : |   |
| Shared with me     Recent | 2. Maps/Transformations                                        |                  | 🚱 me  | Sep 3, 2023 me                  | -         | 1         |   |
| ☆ Starred                 | 3. Line Graphs                                                 |                  | 🧑 mo  | Aug 10, 2023 me                 | -         | I         | + |
| ① Spam                    | 4. Bar Graphs                                                  |                  | 👰 me  | Aug 15, 2023 me                 | -         | 1         |   |
| Trash Storage             | <ul> <li>S. Pie Graph and Table (Multiple Diagrams)</li> </ul> |                  | 🚱 me  | Aug 17, 2023 me                 | -         | 1         |   |
| 59.65 GB of 100 GB used   |                                                                |                  |       |                                 |           |           |   |
| Get more storage          |                                                                |                  |       |                                 |           |           |   |
|                           |                                                                |                  |       |                                 |           |           |   |
|                           |                                                                |                  |       |                                 |           |           |   |
|                           |                                                                |                  |       |                                 |           |           |   |
|                           |                                                                |                  |       |                                 |           |           |   |
|                           |                                                                |                  |       |                                 |           |           |   |
|                           |                                                                |                  |       |                                 |           |           |   |
|                           |                                                                |                  |       |                                 |           |           |   |
|                           |                                                                |                  |       |                                 |           |           |   |
|                           |                                                                |                  |       |                                 |           |           |   |

1

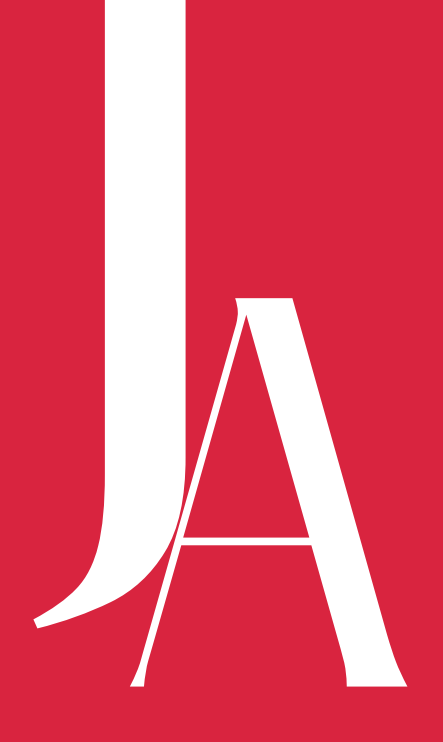